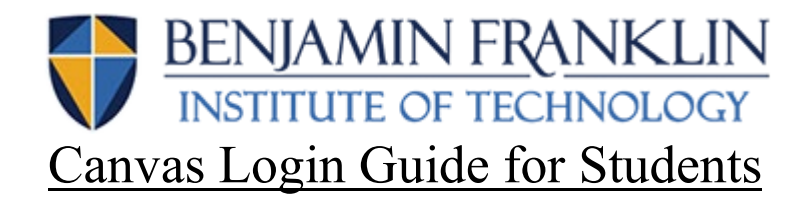

## What is CANVAS?

CANVAS is our student platform where you will have access to your:

- Class Syllabus
- Class Assignments
- Grades (updated in real time)
- Professor via chat, conference or inbox

## **Steps for CANVAS Set Up:**

1. Navigate to the BFIT homepage (BFIT.EDU). Please scroll down to the bottom of the webpage and click the Canvas link (see below):

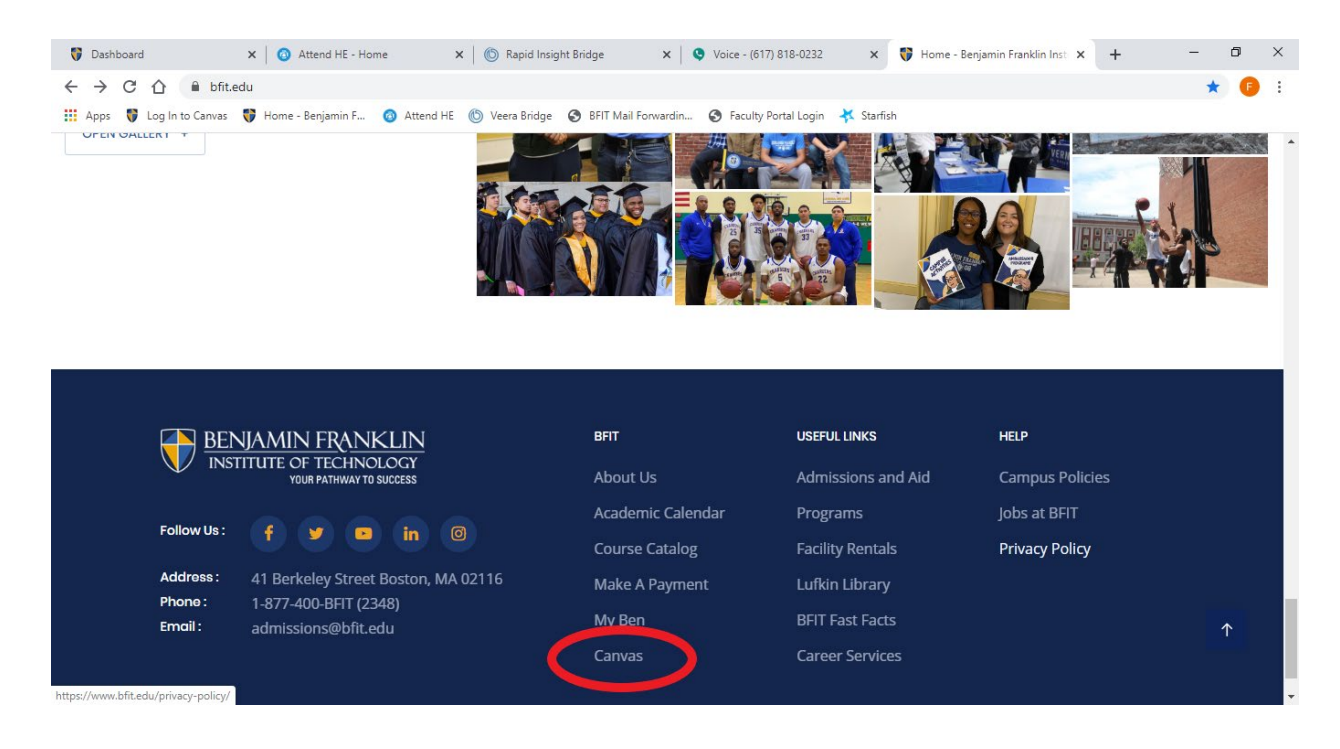

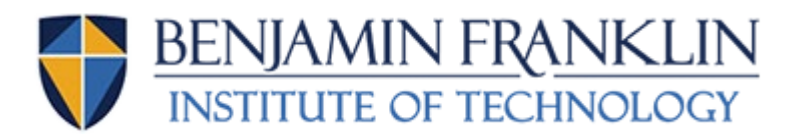

2. Once you arrive at the Canvas homepage, please click "forgot password" (see below). I know it might seem weird because you don't have a password to forget yet, but this is the only way to create one.

|     | BENJAMIN FRANKLIN<br>INSTITUTE OF TEGINOLOGY               |                                                                                                    |
|-----|------------------------------------------------------------|----------------------------------------------------------------------------------------------------|
|     | Email                                                      |                                                                                                    |
|     | Password                                                   | A                                                                                                    |
| 201 | Forgot Password? Log In                                    |                                                                                                    |
| MIN | Help Privacy.policy Acceptable Use Policy Facebook Twitter | No. of the second second second second second second second second second second second second second second se |
| LIN | INSTRUCTURE                                                | STITUTE OF BOS                                                                                                  |

3. Once you click "forgot password," it will bring you to the reset page and ask for your email. <u>YOU MUST USE YOUR BFIT EMAIL ADDRESS!</u> (i.e. <u>MJones3457@ben.bfit.edu</u>.) <u>YOUR PASSWORD LINK WILL</u> <u>NOT BE CREATED IF YOU DO NOT USE YOUR BFIT EMAIL</u> <u>ADDRESS</u>

| BENJAMIN FRANKLIN<br>INSTITUTE OF TECHNOLOGY                        |  |
|---------------------------------------------------------------------|--|
| Enter your Email and we'll send you a link to change your password. |  |
| Email                                                               |  |
| Back to Login Request Password                                      |  |
| Help Privacy.policy Acceptable.Use.Policy Facebook Iwitter          |  |

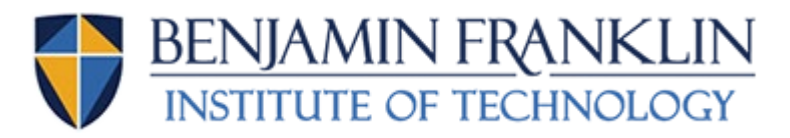

## If you don't know your BFIT email address, how to do you find it? You have two options:

- Option 1: You should have received an email about login information for your BFIT Student Portal and Office 365 accounts. This email provides **usernames** and a **password**, along with links to the **2 websites** where you can login and get started
- Option 2: Ask staff or faculty for help
- 4. Once you've entered your BFIT email, click "request password." It will send a link to your email – just follow the link to set your password. Check your spam/junk folder! You will be all good to go once you set it up! Go back to the Canvas login, enter your BFIT email address and your new password ... enjoy Canvas!